MICHAEL P. WALSH

MAYOR

DEVELOPMENT

DEPARTMENT

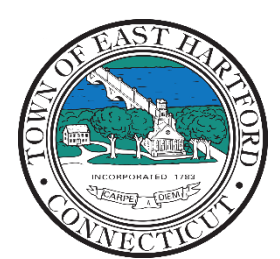

(860) 291-7300

# TOWN OF EAST HARTFORD PLANNING AND ZONING COMMISSION

740 Main Street, East Hartford, CT 06108

easthartfordct.gov

## SPECIAL MEETING AGENDA

East Hartford Planning and Zoning Commission

HYBRID-TELECONFERENCE MEETING

# TUESDAY FEBRUARY 28, 2023 - 6:00 P.M.

COMMUNITY CULTURAL CENTER AUDITORIUM 50 CHAPMAN PLACE EAST HARTFORD, CONNECTICUT REMOTE MEETING DETAILS ARE INCLUDED ON THE LAST PAGE OF THE AGENDA

- 1. CALL TO ORDER
- 2. TOWN PLANNER ANNOUCEMENT: Introduction of East Hartford Town Planner, Carlene Shaw.

### SPECIAL MEETING

#### 3. NEW BUSINESS

A. DRAFT AFFORDABLE HOUSING PLAN PRESENTATION AND PUBLIC COMMENT PERIOD: The Town of East Hartford has completed a Draft Affordable Housing Plan which is available on the Town Website. John Guszkowski of Tyche Planning and Policy Group will be presenting the Draft Affordable Housing Plan. Public comment and feedback will be welcomed following the presentation.

Document Link: Draft Affordable Housing Plan

- 4. MISCELLANEOUS
  - A. SUMMARY OF APPLICATIONS FOR MARCH PLANNING AND ZONING COMMISSION REGULAR MEETING.
- 5. ADJOURNMENT

### HOW TO ACCESS APPLICATION DOCUMENTS

1. Click the Link below the listed application for which you want to obtain documents.

| Α. | SITE PLAN APPLICATION: 1-3 Oakland Avenue - Under Section 702 and Section 225; Site Plan<br>Application for construction of nine (9) Commercial Wireless Telecommunication service<br>antennas and associated equipment on existing commercial building. |  |  |  |
|----|----------------------------------------------------------------------------------------------------|--|--|--|
|    | Applicant: John Morrison<br>Assessor's Map/Lot: 26/203                                                                                                    |  |  |  |
|    | 1-3 Oakland Avenue Application Documents                                                                                                    |  |  |  |

2. A webpage for the application will open within the Town of East Hartford Permitting system public portal.

| ) Town of East Ha                                 | artford, CT                                                                                                    |                                                                                 |        | My Account                    | Search | SH Steve -             |
|---------------------------------------------------|----------------------------------------------------------------------------------------------------|---------------------------------------------------------------------------------|--------|-------------------------------|--------|------------------------|
| Planning & Zoning Commis                          | sion Application                                                                                                    |                                                                                 |        |                               |        |                        |
| Applicant<br>John Morrison                        |                                                                                                    | Location<br>1-3 OAKLAND AVE<br>EAST HARTFORD, CT 06108<br>View location details |        | 9                             |        |                        |
| Created<br>Jan 17, 2023                           | Status<br>Active                                                                                                    | Expires<br>                                                                     | Omyber |                               | IO N   | Appbox © OpenStreetMap |
| Details Files (6)                                 |                                                                                                    |                                                                                 |        |                               |        |                        |
| PLANNING &<br>ZONING<br>COMMISSION<br>APPLICATION | Please select one.<br>If you are submitting multiple applications, you will need to complete a<br><b>separate submission</b> for each application type.<br>Application Type *<br>Site Plan Application |                                                                                 |        | No documents have been issued |        |                        |
|                                                   |                                                                                                    |                                                                                 |        |                               |        |                        |
|                                                   | Will this project have a cumulative site disturbace area in excess of 0.50AC or 21780 Sq Ft? $^{*}$                                                                                                    |                                                                                 |        |                               |        |                        |

## 3. All submitted project information will display under the 'Details' Tab.

| Details Files (6)                   |                                                                                                    |                                              |  |  |
|-------------------------------------|----------------------------------------------------------------------------------------------------|----------------------------------------------|--|--|
| PLANNING &                          | Please select one.                                                                                                    |                                              |  |  |
| ZONING<br>COMMISSION<br>APPLICATION | If you are submitting multiple applications, you will need to complete a <b>separate submission</b> for each application type. |                                              |  |  |
|                                     | Application Type * 😧                                                                                                    |                                              |  |  |
|                                     | Site Plan Application                                                                                                    | Site Plan Application                        |  |  |
|                                     | Will this project have a cumulative site disturbace area in excess of 0.50AC or 21780 Sq Ft? $^{\ast}$                         |                                              |  |  |
|                                     | No                                                                                                    |                                              |  |  |
| SITE AND                            | ZONE *                                                                                                    | ASSESSORS MAP AND LOT:                       |  |  |
| PROJECT<br>INFORMATION              | B-3                                                                                                    | 26/203                                       |  |  |
|                                     | PARCEL SIZE (ACRES                                                                                                    | OR SQ. FT.): *                               |  |  |
|                                     | 31.87                                                                                                    |                                              |  |  |
|                                     | PROJECT DESCRIPTION (ATTACH ADDITIONAL SHEETS IF NEEDED):                                                                      |                                              |  |  |
|                                     | Install 9 new antenna                                                                                                    | as and emergancy generator on new conc slab. |  |  |

4. All submitted files including site plans and architectural plans can be found by clicking on the 'Files' tab. Click the individual files labeled in blue on right hand side of the window.

| Details Files (6) |                                            |                                                                                     |  |  |  |
|-------------------|--------------------------------------------|-------------------------------------------------------------------------------------|--|--|--|
| Files             |                                            | File                                                                                |  |  |  |
| -                 | Project Description or Narrative           | CTHA264A_EFR_Base Station2.pdf<br>Uploaded on Jan 17, 2023 at 12:08 pm - 2 versions |  |  |  |
| -                 | Site Plan Required                         | CTHA264A_A and E_FCD_NSD_R1_202<br>Uploaded on Jan 17, 2023 at 11:47 am             |  |  |  |
| -                 | Architectural Plans or Building Elevations | CTHA264A_A and E_FCD_NSD_R2_20<br>Uploaded on Feb 1, 2023 at 10:42 am - 2 versions  |  |  |  |
| =                 | Traffic Study                              | No file uploaded                                                                    |  |  |  |
| =                 | Drainage Report                            | No file uploaded                                                                    |  |  |  |
| -                 | Public Hearing Sign Affidavit              | No file uploaded                                                                    |  |  |  |

5. A new window will open. Click 'Download' to download the file or click the 'Latest Version' to open the document in a separate web browser page.

| Created<br>Jan 17, 2023 |                            | Si Project Description or Narrative |                                | × |    |
|-------------------------|----------------------------|-------------------------------------|--------------------------------|---|----|
|                         |                            | Ac                                  | CTHA264A_EFR_Base Station2.pdf |   |    |
| Detail<br>Files         | s Files (6)                | PDF                                 | Download                       |   | en |
| Ē                       | Project Description or Nar | Version                             | Date                           |   | cu |
|                         |                            | Version 2 Latest                    | lan 17 2023 at 12:08 nm        |   |    |
| Ē                       | Site Plan Required         | Version 2                           | 54111, 2020 at 12.00 pm        |   |    |
|                         | Architectural Plans or Bui | Version 1                           | Jan 17, 2023 at 11:56 am       |   |    |

### HOW TO JOIN THE MEETING REMOTELY

### **Option 1. Join by Computer - Microsoft Teams Meeting:**

Select the "Click here to join the meeting" link below. You will be prompted to either continue within your web browser or open the meeting on the Microsoft Teams application (if installed).

# Microsoft Teams meeting

#### Join on your computer, mobile app or room device

Click here to join the meeting

Meeting ID: 289 251 788 571 Passcode: UFdUcN

Download Teams | Join on the web

#### **Option 2. Join by Phone**

You can phone in using the call-in number and Conference ID below:

#### Or call in (audio only)

+1 929-235-8441,,330187439# United States, New York City

Phone Conference ID: 330 187 439#

Find a local number Reset PIN

Learn More | Meeting options